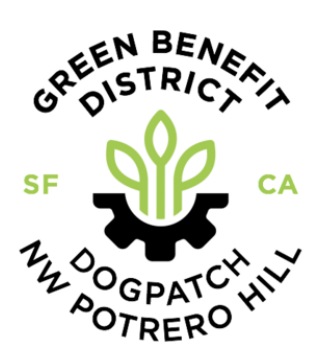

# SUPPORT GREEN BENEFIT DISTRICT WITH YOUR AMAZON PURCHASES

It's easy! Follow the step by step instructions below

The Green Benefit District loves when you support our local shops—but did you know your Amazon purchases can support our community, too? When you checkout through AmazonSmile (www.smile.amazon.com), Amazon will donate 0.5% of your eligible purchases to the charitable organization of your choice. Follow the instructions below to select and activate Green Benefit District (or any other charity you choose)!

For more information about AmazonSmile, visit: www.smile.amazon.com/about

# To select a charity using a web browser, follow these insturctions:

### STEP 1

STEP 2

Go to smile.amazon.com & login to your Amazon account

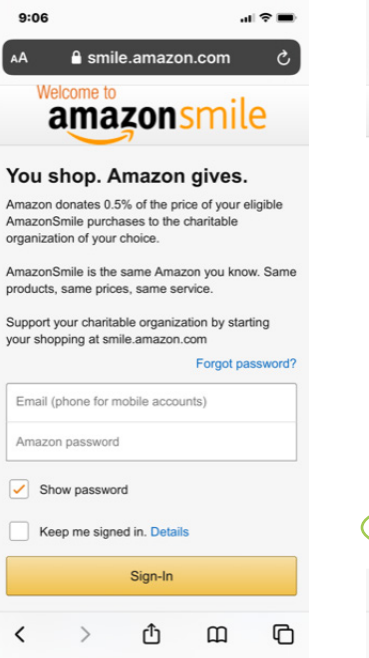

| mazon smile                                            |                    | Hello,   |
|--------------------------------------------------------|--------------------|----------|
| Choose a spotlight charit<br>earch all charitable orga | ty or<br>anization | <u>s</u> |
| UNCF UNCF                                              | ~                  | Select   |
| Equal Justice                                          | ~                  | Select   |
| Feeding America                                        | ~                  | Select   |
| Save the Children                                      | ~                  | Select   |
| Meals On Wheels<br>America                             | ~                  | Select   |
| ind a different charita                                | ble orga           | nization |
| Charity name                                           |                    | Search   |

Search "Green Benefit District"

## STEP 3

<

>

ſĴ

Select "Dogpatch & Northwest Portrero Hill Green Benefit District"

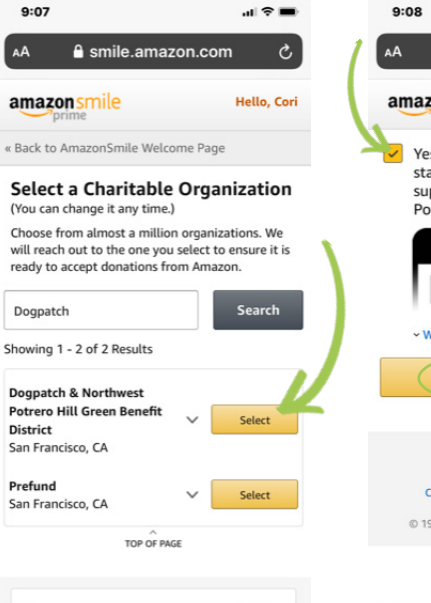

Ш

ብ

# STEP 4

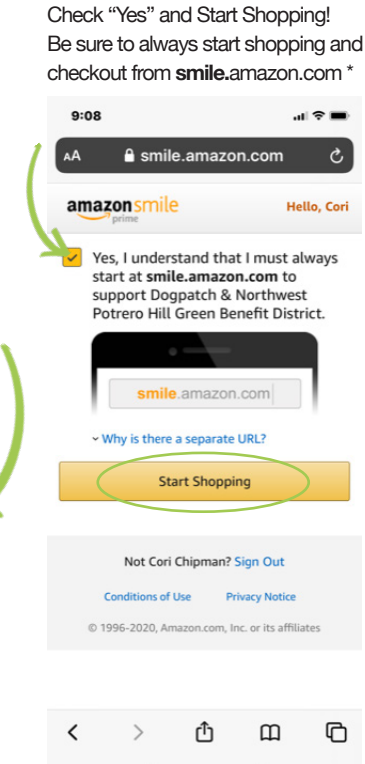

\*If you make purchases using the Amazon app, you will also need to follow the instructions on the next page.

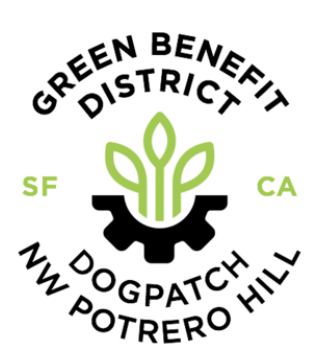

# SUPPORT GREEN BENEFIT DISTRICT WITH YOUR AMAZON PURCHASES

It's easy! Follow the step by step instructions below

If you plan to make purchases from the Amazon app, it's important to follow the instructions below to ensure your in-app purchases also support GBD

## STEP 1

From the Amazon app, click the hamburger in the upper left corner; then select "settings"

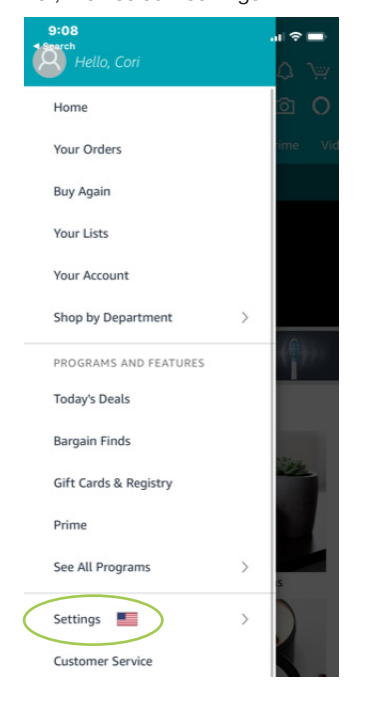

### STEP 2

Main menu

Settings

Notifications

AmazonSmile

Rate Our App

Legal & About

Switch Accounts

Version 15.12.4 (1-295092.0)

Sign Out

Manage App Storage

Country & Language

In settings, select "AmazonSmile"

STEP 3

Your Settings

Cori's Phone

selected charity

Select "Turn on Amazon Smile"

amazonsmile

Turn on AmazonSmile

How it works

Your AmazonSmile Impact

Turn on AmazonSmile on this device to see your generated donations.

Tell us what you think: AmazonSmile Feedback

this device to cha

Dogpatch & Northwest otrero Hill Green Benefit District

α Δ 🐚

OFF ^

amazon

#### STEP 4

A portion of qualifying purchases will now be donated to GBD!

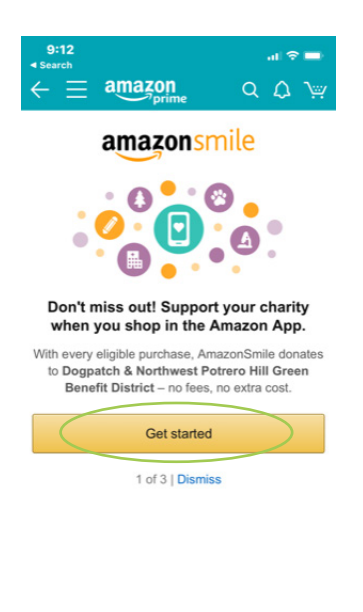

Thank you for your support!